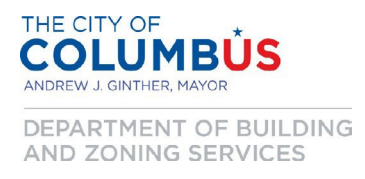

## **Citizen Access Portal: How to Request a Zoning Confirmation Letter**

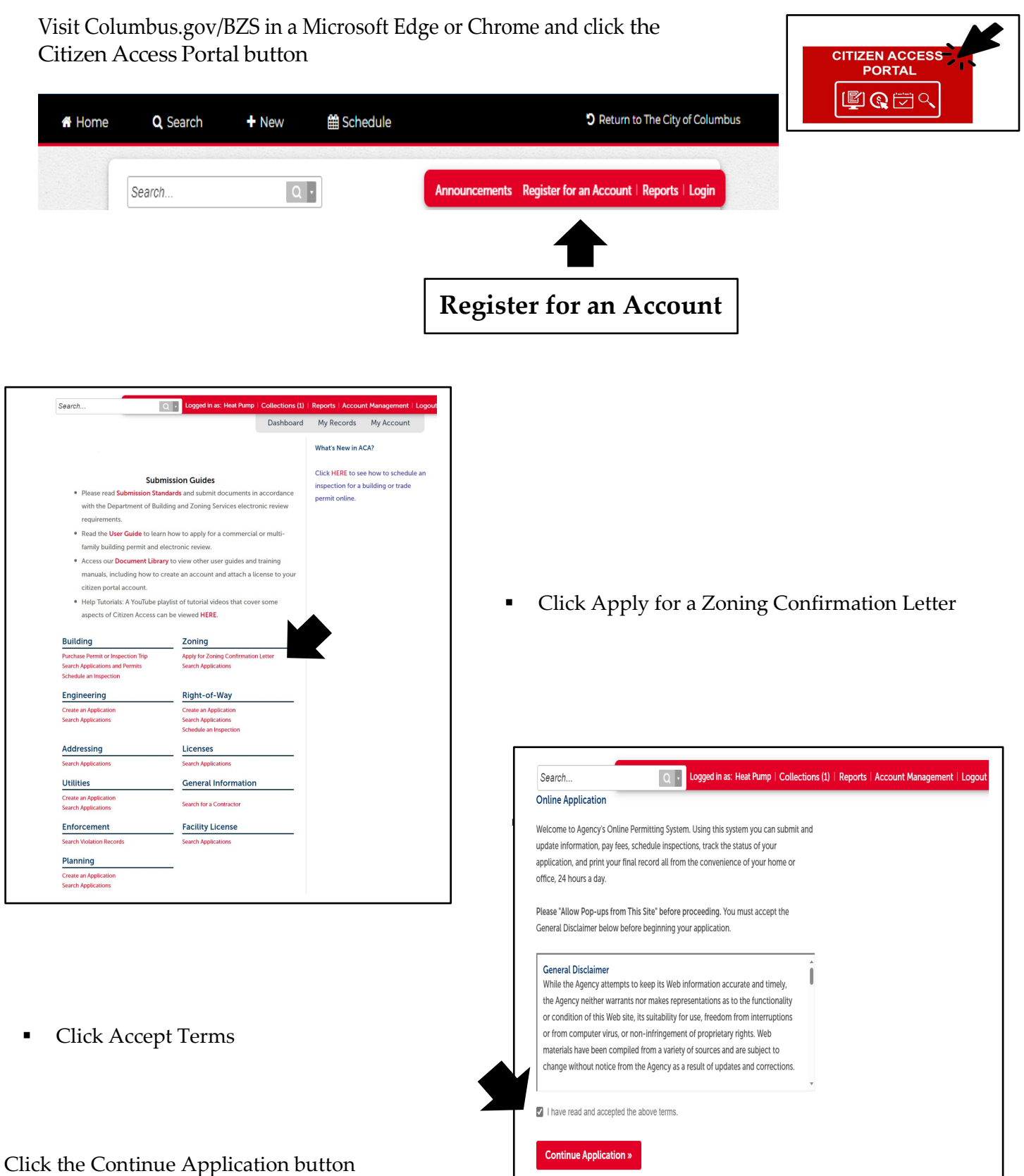

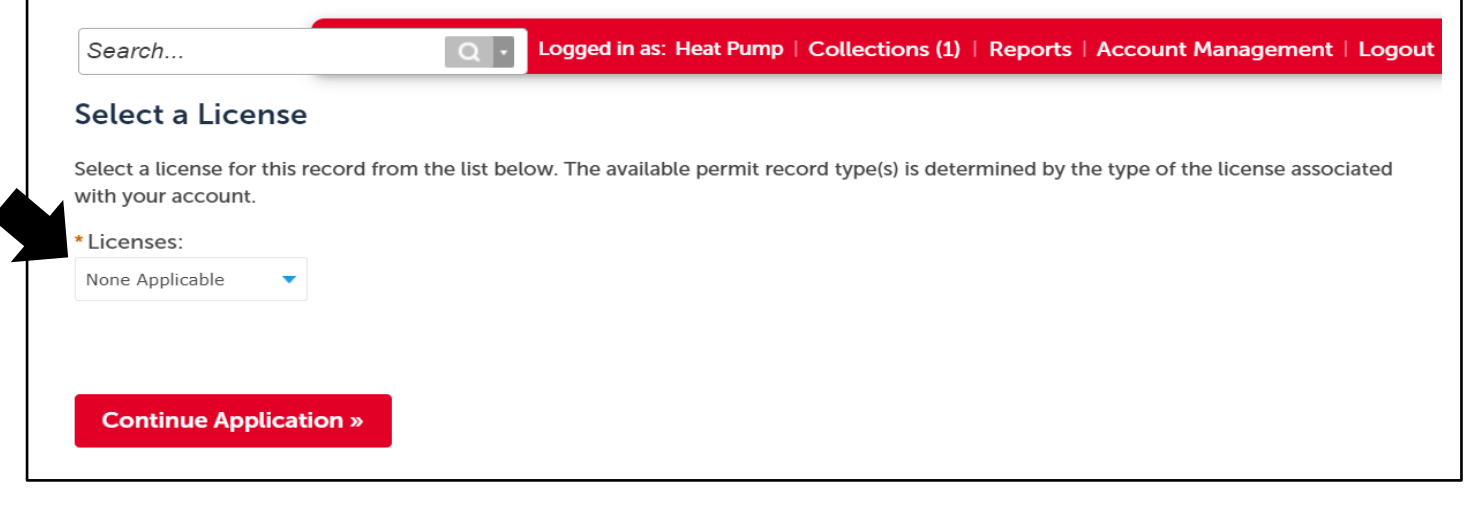

Select None Applicable

Click the Continue Application button

- Select Multiple Parcels Yes or No
- If Yes, parcels must be contiguous,
- If parcels are NOT contiguous, the Applicant is required to submit an application for each parcel.
- Prepare a written letter request (MS Word or another applicable document type). The document should include the property's parcel identification number(s), street address, and the name, phone number, email, mailing address of the requester and the need-by date.
   <u>Also, indicate if the letter is for an affordable housing tax credit application</u>.
- Click Add and pick the Zoning Confirmation Letter Request document you want to upload.
- Click Save and your document will upload. The Save button will populate after you select Add.

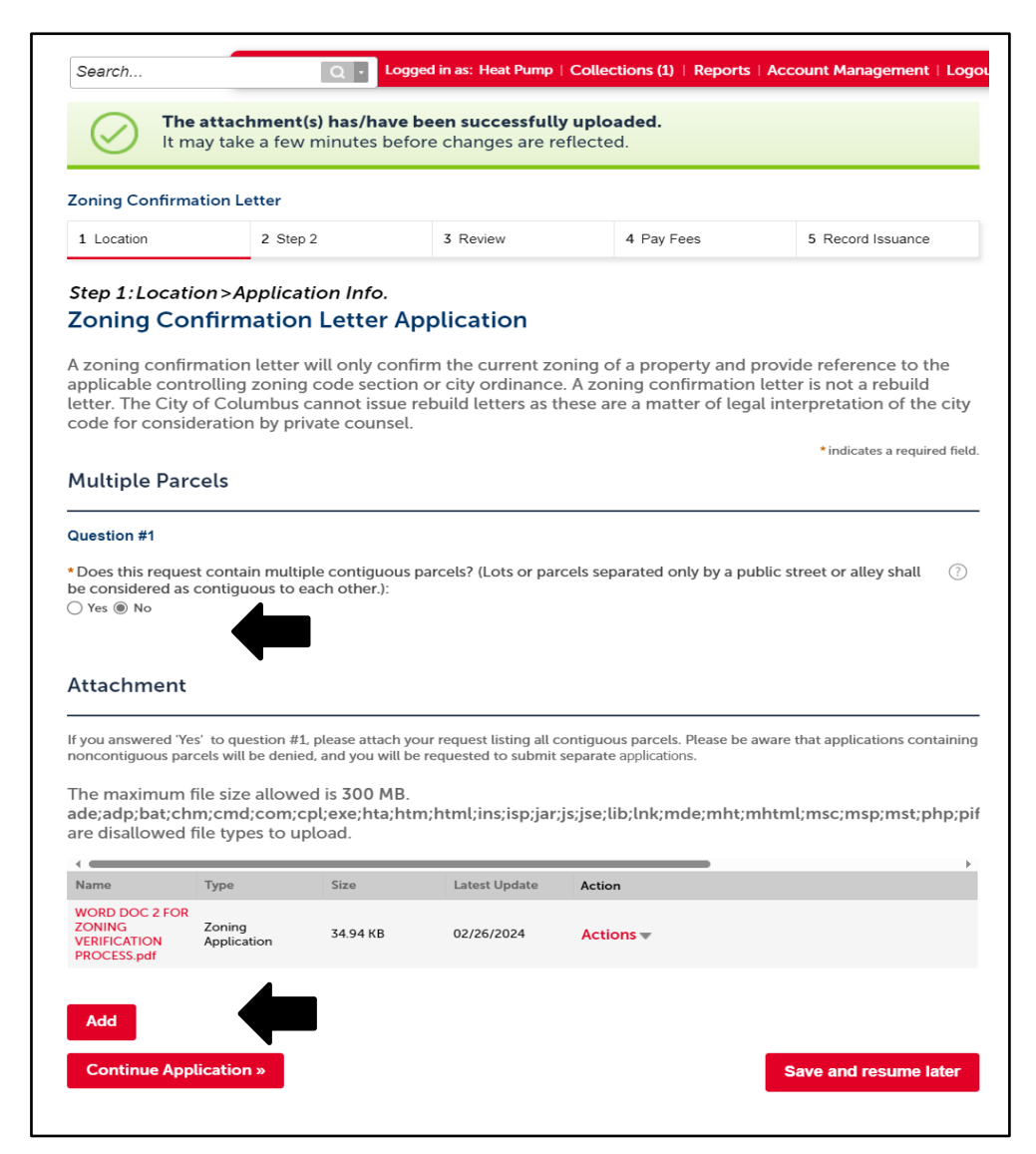

Click the continue the Application button

| Search Logged in as: Heat Pump   Collections (1)   Reports   Account N                                                                                                    | Enter the parcel number <b>OR</b> the street number and street                                                                                                    |
|----------------------------------------------------------------------------------------------------|----------------------------------------------------------------------------------------------------|
| Zoning Confirmation Letter       1 Location       2 Step 2       3 Review       4 Pay Fees       5 Re   Step 1: Location > Location Info. Addressee/namels can be verified to be in the City of Columbus using our online Zoning Man | <ul> <li>Only use 'Street Number' and 'Street Name' fields. Do not use Direction or Street Type.</li> <li>In the 'Street Name' field, % can be used as a</li> </ul> |
| at http://gis.columbus.gov/zoning/ *im Parcel                                                                                                    | <ul> <li>wildcard if you are unsure of the street spelling</li> <li>If the street name is numerical (i.e. Fourth Street), then enter 4 or 4TH.</li> </ul>           |
| If your request includes multiple contiguous parcels, please note you can only enter one.<br>Do not include dashes "-" in parcel search.                                                                                             |                                                                                                    |
| *Parcel Number:                                                                                                    |                                                                                                    |
| Search Clear                                                                                                    | Click the Search button                                                                                                    |
| Address                                                                                                    |                                                                                                    |
| *Street No.: Street # (end): Direction:<br>1250<br>FAIRWOOD<br>Street Type: City: State: *Zip:<br>AVE COLUMBUS OH 43207<br>Unit Type: Unit No.:                                                                                      |                                                                                                    |
| Search Clear                                                                                                    | Click the Search button                                                                                                    |
| Continue Application » Save at                                                                                                    | Iresume later Click the Continue Application button                                                                                                    |

• Select the correct address or parcel number via the circular button.

| 0   | 1250 FAIRWOOD AVE, 010104054,<br>COLUMBUS FRANKLIN OH 43206   | COL               | UMBUS | о<br>Н | 43206 |
|-----|---------------------------------------------------------------|-------------------|-------|--------|-------|
| 0   | 1250 FAIRWOOD AVE, 47, 01010405<br>COLUMBUS FRANKLIN OH 43206 | <sup>4,</sup> COL | UMBUS | O<br>H | 43206 |
| 0   | 1250 FAIRWOOD AVE, DWTR, 01010<br>COLUMBUS FRANKLIN OH 43206  | 4054, COL         | UMBUS | O<br>H | 43206 |
| 0   | 1250 FAIRWOOD AVE, GRDH, 01010<br>COLUMBUS FRANKLIN OH 43206  | 4054, COL         | UMBUS | O<br>H | 43206 |
| 0   | 1250 FAIRWOOD AVE, VWSH, 01010<br>COLUMBUS FRANKLIN OH 43206  | 4054, COL         | UMBUS | O<br>H | 43206 |
| 0   | 1266 FAIRWOOD AVE, 010104054,<br>COLUMBUS FRANKLIN OH 43206   | COL               | UMBUS | O<br>H | 43206 |
| As  | wing 1-1 of 1                                                 |                   |       |        |       |
| Sho |                                                               |                   |       |        |       |
| Sho | Name                                                          | Address           |       |        |       |

Click the Select button

| Search           | Q •                       | Logged in as: Heat Pump   ( | Collections (1)   Reports | Account Management   Log    |
|------------------|---------------------------|-----------------------------|---------------------------|-----------------------------|
| Zoning Confirmat | tion Letter               |                             |                           |                             |
| 1 Location       | 2 Step 2                  | 3 Review                    | 4 Pay Fees                | 5 Record Issuance           |
| Step 2:Step 2>   | >Applicant Info.          |                             |                           |                             |
| Applicant        |                           |                             |                           | * indicates a required fiel |
| Applicant        |                           |                             |                           |                             |
|                  |                           |                             |                           |                             |
| To add new conta | acts, ch., the Select fro | om Account or Add New b     | outton. To edit a contact | t, click the Edit link.     |
| To add new conta | acts, ch., the Select fro | om Account or Add New b     | outton. To edit a contact | t, click the Edit link.     |
| To add new conta | acts, cn, the Select fro  | om Account or Add New b     | outton. To edit a contact | t, click the Edit link.     |
| To add new conta | count Add New             | om Account or Add New b     | outton. To edit a contact | t, click the Edit link.     |

- Click Add New contacts or Select from Account if you already have one
- To edit a contact, click the Edit link.

Click the Continue Application button

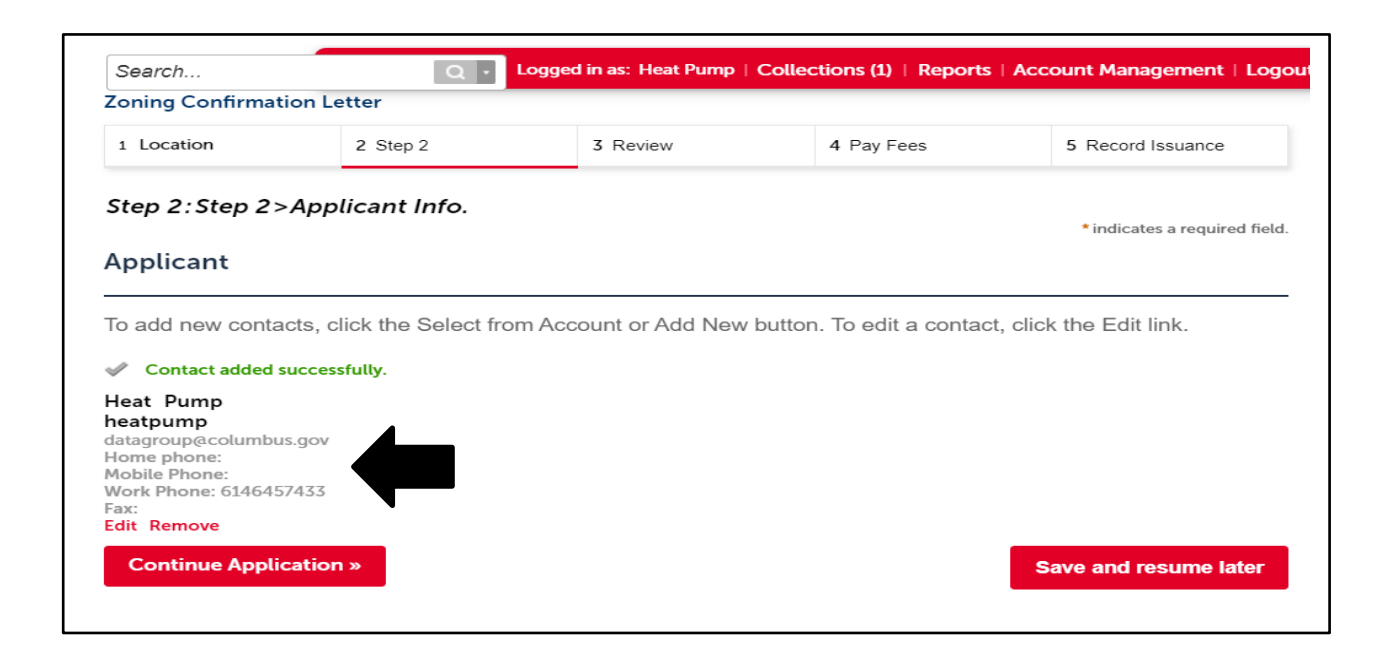

The contact information will be reflected here

Click the Continue Application button

| 000/0//                                                                                                    |                                                                                                    |                                                                                                    | a mas. near rump                                                                                                    |                                                                                                    |                                                                                         |
|----------------------------------------------------------------------------------------------------|----------------------------------------------------------------------------------------------------|----------------------------------------------------------------------------------------------------|----------------------------------------------------------------------------------------------------|----------------------------------------------------------------------------------------------------|-----------------------------------------------------------------------------------------|
| oning Confirma                                                                                                    | tion Letter                                                                                              |                                                                                                    |                                                                                                    |                                                                                                    |                                                                                         |
| 1 Location                                                                                                    | 2 Ste                                                                                                    | ep 2                                                                                                    | 3 Review                                                                                                    | 4 Pay Fees                                                                                                    | 5 Record Issuance                                                                       |
| tep 3:Review                                                                                                    | ,                                                                                                    |                                                                                                    |                                                                                                    |                                                                                                    | Save and resume later                                                                   |
| ease review all infor                                                                                                    | mation below. (                                                                                          | lick the "Edit" buttons                                                                                                    | to make changes to see                                                                                                    | ctions or "Continue Applica                                                                                                    | tion" to move on.                                                                       |
| lecord Type                                                                                                    |                                                                                                    |                                                                                                    |                                                                                                    |                                                                                                    |                                                                                         |
| oning Confirmation                                                                                                    | Letter                                                                                                   |                                                                                                    |                                                                                                    |                                                                                                    |                                                                                         |
| Iultiple Parc                                                                                                    | els                                                                                                    |                                                                                                    |                                                                                                    |                                                                                                    |                                                                                         |
| uestion #1<br>loos this request<br>ontain multiple<br>ontiguous parcels?<br>.ots or parcels<br>aparated only by a<br>ublic street or alley<br>hall be considered<br>ontiguous to each<br>ther.):                                                                     | No<br>,<br>as                                                                                            |                                                                                                    |                                                                                                    |                                                                                                    |                                                                                         |
| ttachment                                                                                                    |                                                                                                    |                                                                                                    |                                                                                                    |                                                                                                    | Edit                                                                                    |
| he maximum fi<br>de;adp;bat;chr<br>re disallowed fi                                                                                                    | le size allov<br>n;cmd;com<br>ile types to                                                               | ved is 300 MB.<br>cpl;exe;hta;htm<br>upload.                                                                                                    | html;ins;isp;jar;j                                                                                                    | s;jse;lib;lnk;mde;mh                                                                                                    | it;mhtml;msc;msp;mst;php;pi                                                             |
| -                                                                                                    |                                                                                                    |                                                                                                    |                                                                                                    |                                                                                                    | •                                                                                       |
| Name                                                                                                    | Туре                                                                                                    | Size                                                                                                    | Latest Update                                                                                                    | Action                                                                                                    | •                                                                                       |
| Name<br>WORD DOC 2 FOR<br>ZONING<br>VERIFICATION<br>PROCESS.pdf                                                                                                    | Type<br>Zoning<br>Application                                                                            | Size<br>34.94 KB                                                                                                    | Latest Update<br>02/26/2024                                                                                                    | Action<br>Actions -                                                                                                    | •                                                                                       |
| Name<br>WORD DOC 2 FOR<br>ZONING<br>VERIFICATION<br>PROCESS.pdf                                                                                                    | Type<br>Zoning<br>Application                                                                            | Size<br>34.94 KB                                                                                                    | Latest Update                                                                                                    | Action<br>Actions -                                                                                                    | •                                                                                       |
| Name<br>WORD DOC 2 FOR<br>ZONING<br>VERIFICATION<br>PROCESS.pdf                                                                                                    | Type<br>Zoning<br>Application                                                                            | Size<br>34.94 KB                                                                                                    | Latest Update<br>02/26/2024                                                                                                    | Action                                                                                                    | ,                                                                                       |
| Name<br>WORD DOC 2 FOR<br>ZONING<br>VERIFICATION<br>PROCESS pdf<br>Add<br>Parcel<br>arcel Number: 01010                                                                                                    | Type<br>Zoning<br>Application                                                                            | Size<br>34.94 KB                                                                                                    | Latest Update<br>02/26/2024                                                                                                    | Action<br>Actions +                                                                                                    | ,                                                                                       |
| Name<br>WORD DOC 2 FOR<br>ZONING<br>VERFICATION<br>PROCESS.pdf<br>Add<br>Parcel<br>arcel Number: 01010<br>Address                                                                                                    | Type<br>Zoning<br>Application                                                                            | Size<br>34.94 KB                                                                                                    | Latest Update<br>02/26/2024                                                                                                    | Action Actions -                                                                                                    | ,<br>Edit<br>Edit                                                                       |
| Name WORD DOC 2 FOR ZONING VERIFICATION PROCESS.pdf Add Parcel arcel Number: 01010 Address 250 FAIRWOOD AVE OLUMBUS 43207                                                                                                    | Type<br>Zoning<br>Application                                                                            | Size<br>34.94 KB                                                                                                    | Latest Update<br>02/26/2024                                                                                                    | Action<br>Actions -                                                                                                    | ,<br>Edit<br>Edit                                                                       |
| Name WORD DOC 2 FOR ZONING VERIFICATION PROCESS pdf Add Parcel arcel Number: 01010 Address 250 FAIRWOOD AVE OLUMBUS 43207 Applicant                                                                                                    | Type<br>Zoning<br>Application                                                                            | Size<br>34.94 KB                                                                                                    | Latest Update<br>02/26/2024                                                                                                    | Action<br>Actions -                                                                                                    |                                                                                         |
| Name WORD DOC 2 FOR ZONING VERFICATION PROCESS.pdf Add Parcel arcel Number: 01010 Address ES0 FAIRWOOD AVE OLUMBUS 43207 Applicant leat Pump easpump 55 Carolyn Ave olumbus, OH, 4322                                                                                | Type<br>Zoning<br>Application<br>14054                                                                   | Size<br>34.94 KB                                                                                                    | Latest Update<br>02/26/2024<br>Work Phone:61464<br>E-mail:datagroup@                                                                            | Action<br>Actions -                                                                                                    | Edit<br>Edit                                                                            |
| Name WORD DOC 2 FOR ZONING VERFICATION PROCESS.pdf Add Parcel arcel Number: 01010 Address ES0 FAIRWOOD AVE OLUMBUS 43207 Applicant leat Pump aapump 55 Carolyn Ave of this application below, I understar                                                            | Type Zoning Application H054                                                                             | Size 34.94 KB erstand the instruction plete, and correct an hat I am electronicall                                                                                                    | Latest Update<br>02/26/2024<br>Work Phone:61464<br>E-mail:datagroup@<br>ons that accompany<br>d that no material inf<br>y signing and filing th | Action<br>Actions -<br>Actions -<br>457433<br>tcolumbus.gov<br>this application and that<br>ormation has been omitt<br>is application.                                                                                                    | Edit<br>Edit<br>Edit<br>Edit<br>the statements made as part<br>ted. By checking the box |
| Name WORD DOC 2 FOR ZONING VERIFICATION PROCESS.pdf Add Parcel arcel Number: 01010 Address ES0 FAIRWOOD AVE LOLUMEUS 43207 Copplicant eat Pump eatpump S7 Carolyn Ave olumbus, OH, 4322 I certify that I haw of this application below, I understar By checking this | Type Zoning Application 34054 24 24 24 24 24 24 24 24 24 24 25 26 27 27 27 27 27 27 27 27 27 27 27 27 27 | Size 34.94 KB erstand the instruction restand the instruction restand the inst | Latest Update 02/26/2024 02/26/2024 Work Phone:61464 E-mail:datagroup@ Ons that accompany: d that no material inf y signing and filing th on.   | Action Actions Actions Actions Actions Actions Actions Actions Actions Actions Actions Actions Actions Actions Actions Actions Action Action A | the statements made as part<br>reed. By checking the box                                |

Review the application and/or make edits in any of the following:

- Parcel, Address •
- Add document
- Update contact information Check off certification button

Click the Continue Application button

| Search                                                                | Q - Logge                                                                                                    | d in as: Heat Pump   Collections (1)                  | Reports   Account Management   Log  |
|-----------------------------------------------------------------------|----------------------------------------------------------------------------------------------------|-------------------------------------------------------|-------------------------------------|
| oning Confirmation                                                    | on Letter                                                                                                    |                                                       |                                     |
| 1 Location                                                            | 2 Step 2                                                                                                    | 3 Review                                              | 4 Record Issuance                   |
|                                                                       |                                                                                                    |                                                       |                                     |
|                                                                       |                                                                                                    |                                                       |                                     |
| Your a                                                                | application has been su                                                                                         | iccessfully submitted for re                          | view.                               |
|                                                                       |                                                                                                    |                                                       |                                     |
| $\smile$                                                              |                                                                                                    |                                                       |                                     |
| <u> </u>                                                              |                                                                                                    |                                                       |                                     |
| <u> </u>                                                              |                                                                                                    |                                                       |                                     |
| hank you for using our                                                | online services.                                                                                                |                                                       |                                     |
| hank you for using our<br>'our Record Numbe                           | online services.<br>r is ZLTR2400035.                                                                           |                                                       |                                     |
| hank you for using our<br>our Record Numbe                            | online services.<br>r is ZLTR2400035.                                                                           |                                                       |                                     |
| hank you for using our<br>'our Record Numbe<br>'ou will need this num | online services.<br>r is ZLTR2400035.<br>aber to check the status of your a                                     | application.                                          |                                     |
| hank you for using our<br>'our Record Numbe                           | online services.<br>r is ZLTR2400035.<br>aber to check the status of your a                                     | application.                                          |                                     |
| hank you for using our<br>'our Record Numbe<br>'ou will need this num | online services.<br>r is ZLTR2400035.                                                                           | application.                                          |                                     |
| hank you for using our<br>'our Record Numbe<br>'ou will need this num | online services.<br>r is ZLTR2400035.<br>hber to check the status of your a<br>eview before it can be accepted. | application.<br>Once approved, a link for payment wil | l be sent to the applicant's email. |
| hank you for using our<br>our Record Numbe<br>ou will need this num   | online services.<br>r is ZLTR2400035.<br>hber to check the status of your a<br>eview before it can be accepted. | application.<br>Once approved, a link for payment wil | l be sent to the applicant's email. |

- Application is successfully submitted
- Assigned a Zoning Verification Number **ZLTR2300035**

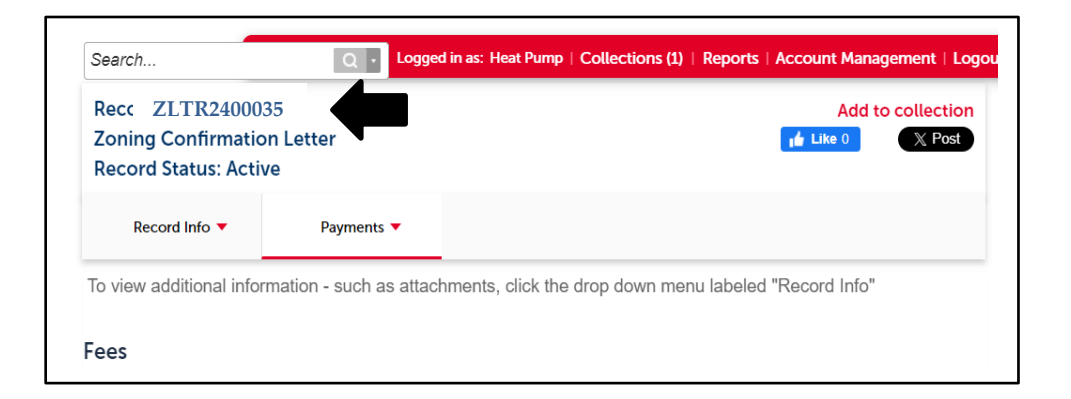

Zoning Verification Letter Confirmed

A planner will contact you via email with a payment link. Once the payment is received, the Zoning Verification Letter will be sent to the applicant's email address. Please note, the record is tied to the applicants email address and cannot be viewed by another party via the Citizen Access Portal. Please allow **three business days** for processing your request.

Congratulations, you have now completed a Zoning Verification Letter through the Citizen Access Portal!